# **DuitNow**

### Step 1 :

• Launch BizChannel@CIMB Mobile App > Scroll down and Tap "DuitNow"

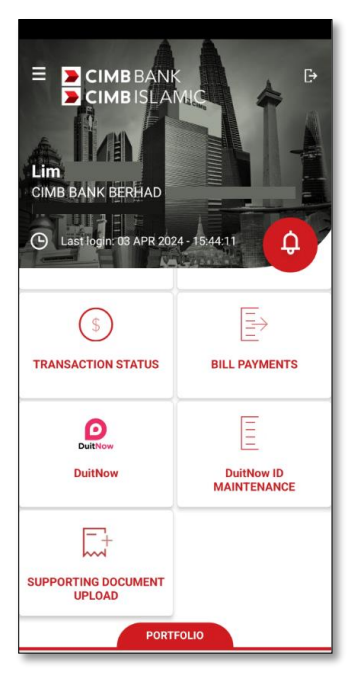

#### Step 2 :

 Under Source Information, tap on the Magnifying Glass icon to select the account you wish to transfer from

#### Step 3 :

- Tap "Beneficiary Information"
  - In the dropdown list, select either "New Entry" to pay to a new beneficiary or "Favourite" to select a previously saved beneficiary.
- If paying a new beneficiary, upon selecting "New Entry", in the "TRANSFER TO" dropdown list, select either:
  - Mobile Number = Beneficiary's mobile number
  - NRIC = Beneficiary's NRIC
  - Passport Number = Beneficiary's Passport Number
  - Army/Police ID = Beneficiary's Army/Police ID
  - Business Registration Number = Beneficiary's Business Registration Number
  - Account No. (DuitNow ID) = Beneficiary's Account No.

|                         |   | < DUITNOW                    |
|-------------------------|---|------------------------------|
| Source Information      | ^ | Source Information           |
|                         | Q | 8012345678 Q                 |
| Beneficiary Information | ^ | Beneficiary Information      |
| Favourite               | • | New Entry                    |
|                         | ۹ | TRANSFER TO X                |
|                         |   | Mobile Number                |
|                         |   | NRIC                         |
| Amount                  | ~ | Passport Number              |
| METHOD                  | × | Army/Police ID               |
| New Entry               |   | Business Registration Number |
| Favourite               |   | Account No.(DuitNow ID)      |

- Save as Favourite (Optional)
  - If you often pay this person or company, you can save their details as a favourite. This way, you won't have to type in their information every time. Just tap the 'Save As Favorite' checkbox.

• In the "Name" field, input the name/nickname of the beneficiary you wish to save as favourite. You can also input the beneficiary email address, however this is optional.

| C DUITNOW                                                 |        |
|-----------------------------------------------------------|--------|
| Transfer To                                               | •      |
| To Account No. / DuitNow ID                               |        |
| Save As Favourite                                         |        |
| Name                                                      |        |
| Renaficiary Email                                         |        |
| Denenciary Email                                          |        |
| Amount                                                    | $\sim$ |
| Additional Information                                    | $\sim$ |
| Instruction Mode                                          | ~      |
| U have read and agree to the DuitNow Terms and Conditions |        |
| CONFIRM                                                   |        |

#### Step 4:

- Tap "Amount" and input the amount you wish to transfer.
- Tap "Additional Information" and input the recipient reference details in "Reference 1". If you have additional payment details to include, you may input this in "Other Payment Details", however this field is optional.
- After completing all the required fields, read and understand the DuitNow Terms and Conditions and tap the checkbox to indicate your agreement, then tap the Confirm button to proceed.

| < DUITNOW                                                           |        |
|---------------------------------------------------------------------|--------|
| Beneficiary Email                                                   |        |
| Amount                                                              | ^      |
| MYR 1.00                                                            |        |
| Additional Information                                              | ^      |
| Reference 1                                                         |        |
| Other Payment Details                                               |        |
| Instruction Mode                                                    | $\sim$ |
| I have read and agree to the<br><u>DuitNow Terms and Conditions</u> |        |
| CONFIRM                                                             |        |

## Step 5:

- Review the details of your transaction and click the Submit button if all the information is correct. If you need to change or update any of the information, press the back arrow at the top left corner of the screen to go back to the previous screen.
- Upon tapping the Submit button, a Transaction Reference No. will be generated for your reference.

| < DUI                   | тлож                |
|-------------------------|---------------------|
| Source Information      |                     |
| Source Account          | 8012345678 / CIMB   |
|                         | (MYR)               |
| Beneficiary Information |                     |
| Transfer To             | 880101011234 / LIM  |
| DuitNow ID              | 000101011204 / 1111 |
| Beneficiary Email       |                     |
| Amount                  |                     |
| Amount<br>Tax Rate      | MYR 1.00            |
| Tax Amount              | MYR 0.00            |
| su                      | вміт                |

#### For Payment Authorisation Guide, follow the steps below:

Step 1: Visit <URL> > Click "User Guides and Forms"

Step 2: Click BizChannel@CIMB Transaction > BizChannel@CIMB Payment Authorisation Guide (ENG)